# **Ordering COVID-19 Labs**

To alleviate the need for COVID-19 testing among Maryland residents, drive-through COVID-19 testing is now available at select Vehicle Emissions Inspection Program (VEIP) sites throughout Maryland. CRISP is supporting COVID-19 lab order entry for eligible patients through our Unified Landing Page....

The overall statewide test ordering priority is as follows:

Health care providers shall prioritize COVID-19 test orders to the following groups:

A. Severely ill hospitalized patients, who should be tested by the most expeditious means available (either a hospital lab, private lab, or the State Laboratory)

B. Symptomatic Emergency Medical Service Personnel, healthcare workers, and law enforcement personnel (should be tested by available means)

C. Symptomatic patients in nursing homes, long-term care facilities, or in congregate living facilities housing individuals who are medically fragile; OR

D. Symptomatic high-risk unstable patients whose care would be altered by a diagnosis of COVID-19.

MDPEC-2157-20 April 2020

| ← → C                                                                                                    | -0,           | m 🙆 O            |
|----------------------------------------------------------------------------------------------------|---------------|------------------|
| 🗰 Apps M Gmail 🙃 Reviewsnap 🕐 Ace 🚊 CRS 🛕 Applnsights 📀 Program Directory 📓 ULP Prod 🕥 ContractWorks 🖝 Salesforce 📊 Power BI 🤹 Sharepoint 🦻 CRISP Direct 🌋 CRISP Developer Po 📃 JIRA 😋 Athena Onboarding 🔅 | 🕂 Tableau     | »                |
| CRISP Unified Landing Page <sup>TM</sup>                                                                                                    | User<br>Guide | パト<br>SIGN<br>IN |
| Sign In                                                                                                    |               |                  |
| Email Address                                                                                                    |               |                  |
| sheena.patel@crisphealth.org                                                                                                    |               |                  |
| Password                                                                                                    |               |                  |
|                                                                                                    |               |                  |
|                                                                                                    |               |                  |
| Sign In                                                                                                    |               |                  |
| Forgot Password                                                                                                    |               |                  |
|                                                                                                    |               |                  |
|                                                                                                    |               |                  |
|                                                                                                    |               |                  |
|                                                                                                    |               |                  |
|                                                                                                    |               |                  |

**Login** 

Log into the CRISP Unified Landing Page at ulp.crisphealth.org

## How To Order COVID-19 Labs

| Gmail 😝 Reviewsnap                                                                                                    | o 🖒 Ace 🚆 CRS 🕖                                                                                      | AppInsights 🔇                    | Program Directory                                                    | ULP Prod                                                                                                    | ContractWorks                                                                                                    | 🕨 Salesforce 🛛 📊 Power BI 🧕 Sharepoint 📎 CRISP Direc                                                                                                    | t 🟯 CRISP Developer Po 📙 JIRA 👌 Athen                                                                                                    | o o haradian 👫 Tablas                                                                                                    |
|----------------------------------------------------------------------------------------------------|----------------------------------------------------------------------------------------------------|----------------------------------|----------------------------------------------------------------------|----------------------------------------------------------------------------------------------------|----------------------------------------------------------------------------------------------------|----------------------------------------------------------------------------------------------------|----------------------------------------------------------------------------------------------------|----------------------------------------------------------------------------------------------------|
|                                                                                                    |                                                                                                    |                                  |                                                                      |                                                                                                    |                                                                                                    |                                                                                                    |                                                                                                    | ia Onboarding 🙀 lablea                                                                                                    |
| RISP                                                                                                    | Unified<br>Landing                                                                                   |                                  |                                                                      |                                                                                                    |                                                                                                    |                                                                                                    |                                                                                                    |                                                                                                    |
|                                                                                                    | Page                                                                                                 |                                  |                                                                      |                                                                                                    |                                                                                                    |                                                                                                    | 4                                                                                                    |                                                                                                    |
| HOME CALI                                                                                                    | IPR CENSUS VIEW                                                                                      | PATIENT SNA                      | APSHOT ENS PR                                                        | ОМРТ НЕ                                                                                                    | ALTH RECORDS                                                                                                    | EMERGENT IMAGING PDMP IMAGING-WOP                                                                                                    | RKLIST COVID-19 LAB ORDER NO PA                                                                                                    | TIENT: COVID-19 LAB                                                                                                    |
|                                                                                                    |                                                                                                    |                                  |                                                                      |                                                                                                    |                                                                                                    |                                                                                                    |                                                                                                    | 0                                                                                                    |
|                                                                                                    |                                                                                                    |                                  |                                                                      |                                                                                                    |                                                                                                    |                                                                                                    | User<br>Guide                                                                                                    | SHEEN                                                                                                    |
|                                                                                                    |                                                                                                    |                                  |                                                                      |                                                                                                    |                                                                                                    |                                                                                                    |                                                                                                    | J HELP                                                                                                    |
| t Search                                                                                                    |                                                                                                    |                                  |                                                                      |                                                                                                    |                                                                                                    |                                                                                                    |                                                                                                    |                                                                                                    |
| IE(Required)                                                                                                    |                                                                                                    | Firs                             | t Name(Required)                                                     |                                                                                                    |                                                                                                    | Date Of Birth(Required)                                                                                                    | <b>4</b>                                                                                                    | _                                                                                                    |
|                                                                                                    |                                                                                                    | grap                             | e                                                                    |                                                                                                    |                                                                                                    | 01 01 1984                                                                                                    |                                                                                                    | PATIENT SEAR                                                                                                    |
|                                                                                                    |                                                                                                    |                                  |                                                                      |                                                                                                    |                                                                                                    |                                                                                                    | <b></b>                                                                                                    |                                                                                                    |
| Male • Female                                                                                                    |                                                                                                    |                                  |                                                                      |                                                                                                    |                                                                                                    | SSN                                                                                                    |                                                                                                    |                                                                                                    |
|                                                                                                    |                                                                                                    |                                  |                                                                      |                                                                                                    |                                                                                                    |                                                                                                    |                                                                                                    |                                                                                                    |
| arch Results                                                                                                    | ;                                                                                                    |                                  |                                                                      |                                                                                                    |                                                                                                    |                                                                                                    |                                                                                                    |                                                                                                    |
| IT LAST                                                                                                    |                                                                                                    |                                  |                                                                      | 15                                                                                                    | GENDED                                                                                                    |                                                                                                    |                                                                                                    |                                                                                                    |
| LAST                                                                                                    | UATE OF BIRT                                                                                         | n                                | CRISPID                                                              | +=                                                                                                    | GENDER                                                                                                    | ADDRESS                                                                                                    | MATCH SCORE                                                                                                    | tr INCLUD                                                                                                    |
| Grape                                                                                                    | 01/01/1984                                                                                           |                                  | 151672388                                                            |                                                                                                    | Male                                                                                                    | 4145 Earl C Adkins Dr River, WV 26000                                                                                                    | P Very Likely                                                                                                    |                                                                                                    |
|                                                                                                    |                                                                                                    |                                  |                                                                      |                                                                                                    |                                                                                                    |                                                                                                    |                                                                                                    |                                                                                                    |
| erms and Condit                                                                                                    | tions<br>ealth record is only availa<br>t in the HIE, our organizat                                  | ble for patients wi              | th whom I have a treat                                               | ment relations                                                                                                    | hip and who have n                                                                                                    | ot opted out of the HIE, with the exception of data provided                                                                                                    | by the Maryland Prescription Drug Monitoring Pr                                                                                                    | rogram (PDMP), which is r                                                                                                    |
| erms and Condit<br>d that access to the he<br>d that as a participant                                                       | tions<br>ealth record is only availa<br>t in the HIE, our organizat                                  | ble for patients wi              | th whom I have a treat<br>bility to make sure pat                    | ment relations<br>ients are aware                                                                                                    | hip and who have n                                                                                                    | ot opted out of the HIE, with the exception of data provided<br>mitting, of their right to opt-out of non-PDMP clinical data p                                                                                                    | by the Maryland Prescription Drug Monitoring Pr<br>prior to performing a query.                                                                                                    | rogram (PDMP), which is r                                                                                                    |
| erms and Condit<br>d that access to the he<br>d that as a participant<br>ching P                                            | tions<br>ealth record is only availa<br>t in the HIE, our organizat                                  | ble for patients wi              | th whom I have a treat<br>bility to make sure pat                    | ment relations<br>ients are aware<br>Search                                                                                                    | hip and who have n<br>e, circumstances per<br>a patient us                                                                                                    | ot opted out of the HIE, with the exception of data provided<br>mitting, of their right to opt-out of non-PDMP clinical data p<br>sing First Name, Last Name, DOB.                                                                                                    | by the Maryland Prescription Drug Monitoring Pr<br>prior to performing a query.                                                                                                    | rogram (PDMP), which is r                                                                                                    |
| erms and Condit<br>d that access to the he<br>d that as a participant<br><b>ching P</b>                                     | tions<br>ealth record is only availa<br>t in the HIE, our organizat<br>Patient                       | ble for patients wi              | th whom l have a treat                                               | ment relations<br>ients are aware<br>Search                                                                                                    | hip and who have n<br>e, circumstances per<br>a patient us                                                                                                    | ot opted out of the HIE, with the exception of data provided<br>mitting, of their right to opt-out of non-PDMP clinical data p<br>sing First Name, Last Name, DOB.                                                                                                    | by the Maryland Prescription Drug Monitoring Pr<br>prior to performing a query.                                                                                                    | rogram (PDMP), which is r                                                                                                    |
| erms and Condit<br>d that access to the ho<br>d that as a participant<br><b>ching P</b>                                     | tions<br>ealth record is only availa<br>t in the HIE, our organizat<br>P <b>atient</b>               | ble for patients wi              | th whom I have a treat<br>bility to make sure par                    | ment relations<br>ients are aware<br>Search                                                                                                    | hip and who have n<br>e, circumstances per<br>a patient us                                                                                                    | ot opted out of the HIE, with the exception of data provided<br>mitting, of their right to opt-out of non-PDMP clinical data p<br>sing First Name, Last Name, DOB.                                                                                                    | by the Maryland Prescription Drug Monitoring Pr<br>prior to performing a query.                                                                                                    | rogram (PDMP), which is r                                                                                                    |
| erms and Condit<br>d that access to the he<br>d that as a participant<br><b>ching P</b><br>cting Pa                         | tions<br>ealth record is only availa<br>t in the HIE, our organizat<br>Patient<br>atient             | ble for patients wi              | th whom l have a treat                                               | ment relations<br>ients are aware<br>Search<br>Select -<br>the "In                                                                                                    | hip and who have no<br>e, circumstances per<br>a patient us<br>the appropu<br>clude" colu                                                                                                    | ot opted out of the HIE, with the exception of data provided<br>mitting, of their right to opt-out of non-PDMP clinical data p<br>sing First Name, Last Name, DOB.<br>riate patient from the Patient Sear<br>mn on the right-hand side of the s                                                                              | by the Maryland Prescription Drug Monitoring Pr<br>prior to performing a query.<br>The Results list by checking the creen.                                                                                                 | rogram (PDMP), which is r<br>he box in                                                                                                    |
| erms and Condit<br>d that access to the he<br>d that as a participant<br>ching P<br>cting Pa                                | tions<br>ealth record is only availa<br>t in the HIE, our organizat<br>Patient<br>atient             | ble for patients wi              | th whom I have a treat                                               | ment relations<br>ients are aware<br>Search<br>Select <sup>-</sup><br>the "In                                                                                                    | hip and who have n<br>e, circumstances per<br>a patient us<br>the appropi<br>clude" colu                                                                                                    | ot opted out of the HIE, with the exception of data provided<br>mitting, of their right to opt-out of non-PDMP clinical data p<br>sing First Name, Last Name, DOB.<br>riate patient from the Patient Sear<br>mn on the right-hand side of the s                                                                              | by the Maryland Prescription Drug Monitoring Pr<br>prior to performing a query.<br>Toch Results list by checking th<br>creen.                                                                                              | rogram (PDMP), which is r<br>he box in                                                                                                    |
| erms and Condit<br>d that access to the he<br>d that as a participant<br><b>ching P</b><br><b>cting P</b> a                 | tions<br>ealth record is only availa<br>t in the HIE, our organizat<br>Patient<br>atient             | ble for patients wi              | th whom I have a treat                                               | ment relations<br>ients are aware<br>Search<br>Select :<br>the "In<br>                                                                                                    | hip and who have no<br>e, circumstances per<br>a patient us<br>the appropu<br>clude" colu                                                                                                    | ot opted out of the HIE, with the exception of data provided<br>mitting, of their right to opt-out of non-PDMP clinical data p<br>sing First Name, Last Name, DOB.<br>riate patient from the Patient Sear<br>mn on the right-hand side of the s                                                                              | by the Maryland Prescription Drug Monitoring Pr<br>prior to performing a query.<br>Toch Results list by checking the<br>creen.                                                                                             | rogram (PDMP), which is r<br>he box in                                                                                                    |
| erms and Condit<br>d that access to the he<br>d that as a participant<br><b>ching P</b><br><b>cting P</b><br><b>tient N</b> | tions<br>ealth record is only availa<br>t in the HIE, our organizat<br>Patient<br>atient<br>ot Found | ble for patients wi              | th whom l have a treat                                               | ment relations<br>ients are aware<br>Search<br>Select<br>the "In<br>If the p<br>"No Pa                                                                                                    | hip and who have no<br>e, circumstances per<br>a patient us<br>the appropri<br>clude" colu<br>patient is no<br>atient: COVI                                                                                         | ot opted out of the HIE, with the exception of data provided<br>mitting, of their right to opt-out of non-PDMP clinical data p<br>sing First Name, Last Name, DOB.<br>riate patient from the Patient Sear<br>mn on the right-hand side of the s<br>t found in Patient Search, the pati<br>D-19 Lab Order" tab to manually c  | by the Maryland Prescription Drug Monitoring Pr<br>prior to performing a query.<br>Toch Results list by checking the<br>creen.<br>ent may not have a CRISP re<br>omplete a lab order form.                                 | rogram (PDMP), which is r<br>he box in<br>ecord. Click the                                                                                                    |
| erms and Condit<br>d that access to the he<br>d that as a participant<br>ching P<br>cting Pa<br>tient No                    | tions<br>ealth record is only availa<br>t in the HIE, our organizat<br>Patient<br>atient<br>ot Found | ble for patients wi              | th whom I have a treat                                               | search<br>Search<br>Select<br>the "In<br>If the p<br>"No Pa                                                                                                    | hip and who have no<br>e, circumstances per<br>a patient us<br>the appropu<br>clude" colu<br>patient is no<br>atient: COVI                                                                                          | ot opted out of the HIE, with the exception of data provided<br>mitting, of their right to opt-out of non-PDMP clinical data p<br>sing First Name, Last Name, DOB.<br>riate patient from the Patient Sear<br>mn on the right-hand side of the s<br>of found in Patient Search, the pati<br>D-19 Lab Order" tab to manually c | by the Maryland Prescription Drug Monitoring Pr<br>prior to performing a query.<br>The Results list by checking the creen.<br>ent may not have a CRISP re<br>omplete a lab order form.                                     | rogram (PDMP), which is r<br>he box in<br>ecord. Click the                                                                                                    |
| erms and Condit<br>d that access to the he<br>d that as a participant<br>ching P<br>cting Pa<br>tient No                    | tions<br>ealth record is only availa<br>t in the HIE, our organizat<br>Patient<br>atient<br>ot Found | ble for patients wi              | th whom I have a treat                                               | ment relations<br>ients are aware<br>Search<br>Select<br>the "In<br>If the p<br>"No Pa<br>If the p                                                                                                    | hip and who have no<br>e, circumstances per<br>a patient us<br>the appropi<br>clude" colu<br>patient is no<br>patient: COVI                                                                                         | ot opted out of the HIE, with the exception of data provided<br>mitting, of their right to opt-out of non-PDMP clinical data p<br>sing First Name, Last Name, DOB.<br>riate patient from the Patient Sear<br>mn on the right-hand side of the s<br>of found in Patient Search, the pati<br>D-19 Lab Order" tab to manually c | by the Maryland Prescription Drug Monitoring Pr<br>prior to performing a query.<br>The Results list by checking the creen.<br>The may not have a CRISP recomplete a lab order form.                                        | rogram (PDMP), which is r<br>he box in<br>ecord. Click the<br>ck the COVID-1                                                                                                    |
|                                                                                                    | HOME CALL<br>CALL<br>CALL<br>CALL<br>CALL<br>CALL<br>CALL<br>CALL                                    | HOME CALIPR   CALIPR CENSUS VIEW | HOME CALIPR CENSUS VIEW PATIENT SN/   CALIPR CENSUS VIEW PATIENT SN/ | CALIPR CENSUS VIEW   CALIPR CENSUS VIEW   CALIPR CENSUS VIEW   CALIPR CENSUS VIEW   CALIPR CENSUS VIEW   CALIPR CENSUS VIEW   CALIPR CENSUS VIEW   CALIPR CENSUS VIEW   CALIPR CENSUS VIEW   CALIPR CENSUS VIEW   CALIPR CENSUS VIEW   CALIPR CENSUS VIEW   CALIPR CENSUS VIEW   CALIPR CENSUS VIEW   CENSUS VIEW CENSUS VIEW   CALIPR CENSUS VIEW   CENSUS VIEW CENSUS VIEW   CENSUS VIEW CENSUS VIEW | Image: Descent state     CALIPR   CALIPR   CENSUS VIEW PATIENT SNAPSHOT ENS PROMPT HE      Search   e(Required)   First Name(Required)   grape     Male •Female     arch Results   Grape   01/01/1984     151672383 | CALIPR CENSUS VIEW   PATIENT SNAPSHOT ENS PROMPT   HEALTH RECORDS   Search   e(Required)   grape   PMale •Female   i   Atter of BIRTH   grape   Ol/01/1984   15167238   Male                                                                                                    | CALIPR CASUS VIEW PATIENT SNAPSHOT ENS PROMPT HEALTH RECORDS EMERGENT IMAGING PDMP IMAGING-WOR   Search   e(reequired) First Name(reequired) Date Of Birth(reequired) 01 01 1984   Male • Female   SSN SSN SSN SSN SSN SSN | CALIPR CENSUS VIEW PATIENT SNAPSHOT ENS PROMPT HEALTH RECORDS EMERGENT IMAGING PDMP IMAGING-WORKLIST COVID-19 LAB ORDER IMAGING-WORKLIST   Search Imaging Imaging< |

| $\leftarrow$ $\rightarrow$ C $\triangleq$ ulp.crisphealth.org/web/guest/covi | id-19-lab-order                                                                                                    |                                                                                                    |                                                                                                    | ବ୍ 🛧 🥥 🏀 📀                               |
|------------------------------------------------------------------------------|----------------------------------------------------------------------------------------------------|----------------------------------------------------------------------------------------------------|----------------------------------------------------------------------------------------------------|------------------------------------------|
| 🗰 Apps M Gmail 😝 Reviewsnap 🙆 Ace 👼 CRS                                      | S 🔥 AppInsights 🌍 Program Directory 📓 ULP Proc                                                                                                    | d 👩 ContractWorks 🗭 Salesforce 📊 Power Bi 🕻                                                                                                    | 🕽 Sharepoint 📎 CRISP Direct 🕈 CRISP Developer Po                                                                                                    | 📙 JIRA 🧃 Athena Onboarding 💠 Tableau 🛛 » |
| HOME CALIPR CENSUS VI                                                        | IEW PATIENT SNAPSHOT ENS PROMPT                                                                                                    | HEALTH RECORDS EMERGENT IMAGING                                                                                                    | PDMP IMAGING-WORKLIST COVID-19 LA                                                                                                    | B ORDER NO PATIENT: COVID-19 LAB ORDER   |
|                                                                              |                                                                                                    |                                                                                                    |                                                                                                    | User<br>Guide<br>HELP (SIGN OUT)         |
|                                                                              | Guidance And Advisories -                                                                                                    | rder                                                                                                    |                                                                                                    |                                          |
|                                                                              | The lab order form will allow your patient to be<br>Maryland. COVID-19 testing at these VEIP sites<br>the disease, as determined by their health care<br>The code is required for scheduling the appoint<br>submission below. Click here for more informat<br>have issues regarding this form. | tested for COVID-19 at select Vehicle Emissions Ins<br>will only be available to individuals who are sympto<br>provider. Once this form is submitted, your patient<br>tment at a VEIP site. Your patient will have access to<br>ion regarding test order prioritization and screening | pection Program (VEIP) sites throughout<br>matic and at high risk for complications from<br>will receive an email with a confirmation code.<br>view all information included in your form<br>g. Contact CRISP Support at 877-952-7477 if you |                                          |
|                                                                              | Patient Information                                                                                                    |                                                                                                    |                                                                                                    |                                          |
|                                                                              | Gilbert                                                                                                    | Middle Name                                                                                                    | CLast Name                                                                                                    |                                          |
|                                                                              | * Date of Birth (Format MM/DD/YYYY)<br>01/01/1984                                                                                                    | * Gender<br>Male *                                                                                                    |                                                                                                    |                                          |
|                                                                              | 4145 Earl C Adkins Dr                                                                                                    | 111-222-3334                                                                                                    | Home v                                                                                                    |                                          |
|                                                                              | Home Address 2                                                                                                    | Alternate Phone Number                                                                                                    | Type                                                                                                    |                                          |

A

3

#### **6** Completing Lab Order

The Lab Order Form will pre-populate demographics in the fields provided. Please note, all fields are editable and required fields are marked with an asterisk. Complete the form and update any demographics as necessary.

Be sure to enter and/or verify the patient's email address to ensure the order confirmation code can be sent directly to them

Please note, the content within the order form will be viewable by the patient.

### How To Order COVID-19 Labs

| * Date of Birth (Format MM/DD/YYYY)         | * Gender               |       |              |     |  |
|---------------------------------------------|------------------------|-------|--------------|-----|--|
| 01/01/1984                                  | Male                   | ٣     |              |     |  |
| X Hama Addams 4                             | * Dhara Marahara       |       | * T          |     |  |
| Address 1                                   | Phone Number           |       | lype         |     |  |
| 4145 Earl C Adkins Dr                       | 111-222-3334           |       | Home         | •   |  |
| Home Address 2                              | Alternate Phone Number |       | Туре         |     |  |
|                                             |                        |       |              | •   |  |
|                                             | * ~ .                  | * **  | 5 1          |     |  |
| Diver                                       | State                  |       | Email        |     |  |
| River                                       | VVV                    | 26000 |              |     |  |
| Dhysician                                   |                        |       |              |     |  |
| Physician                                   |                        | * ND1 | * DI I       |     |  |
| Name                                        |                        | NPI   | Phone Number |     |  |
|                                             |                        |       |              |     |  |
|                                             |                        |       |              |     |  |
| Name                                        |                        |       | * Fax Number |     |  |
| Sinai Hospital of Baltimore                 |                        |       |              |     |  |
|                                             |                        |       |              |     |  |
| Address 1                                   | Address 2              | City  | State        | Zip |  |
|                                             |                        |       |              |     |  |
|                                             |                        |       |              |     |  |
| Additional Information                      |                        |       |              |     |  |
| Optional Note for Testing Facility          |                        |       |              |     |  |
| Please document any special accommodations. |                        |       |              |     |  |
|                                             |                        |       |              |     |  |
|                                             |                        |       |              |     |  |
|                                             |                        |       |              |     |  |
|                                             |                        |       |              |     |  |
| Submit                                      |                        |       |              |     |  |

Submitting Lab Order

Click submit to place the lab order.

### How To Order COVID-19 Labs

|                                                                                                    |                                                                                                    |                                              | Print              |  |
|----------------------------------------------------------------------------------------------------|----------------------------------------------------------------------------------------------------|----------------------------------------------|--------------------|--|
| Order Confirmation                                                                                                    |                                                                                                    |                                              |                    |  |
|                                                                                                    | Order submitted succ                                                                                                    | cessfully.                                   |                    |  |
|                                                                                                    | Patient: Gilbert G                                                                                                    | rape                                         |                    |  |
|                                                                                                    | Order Confirmation Code:                                                                                                    | : Grape00424                                 |                    |  |
| Patient Instructions                                                                                                    |                                                                                                    |                                              |                    |  |
|                                                                                                    |                                                                                                    |                                              |                    |  |
| code to the patient to ensure they have<br>clicking Lab Scheduling Tool or they may                                                                      | it readily available. If the patient needs as:<br>y call 866-984-4405.                                                                             | sistance to schedule their test, you may sch | ledule for them by |  |
| code to the patient to ensure they have<br>clicking Lab Scheduling Tool or they ma<br>Ordering Physician<br>d                                            | it readily available. If the patient needs as:<br>y call 866-984-4405.<br>Organization<br>LBH_SHB                                                  | Date Requested<br>2020-03-24                 | ledule for them by |  |
| Ordering Physician d Patient Information First Name Gilbert                                                                                              | it readily available. If the patient needs as:<br>y call 866-984-4405.<br>Organization<br>LBH_SHB<br>Middle Name                                   | Date Requested<br>2020-03-24                 | ledule for them by |  |
| Ordering Physician d Patient Information First Name Gilbert Date of Birth (Format MM/DD/YYYY)                                                            | it readily available. If the patient needs as:<br>y call 866-984-4405.<br>Organization<br>LBH_SHB<br>Middle Name<br>Gender                         | Date Requested<br>2020-03-24                 | ledule for them by |  |
| Ordering Physician         d         Patient Information         First Name         Gilbert         Date of Birth (Format MM/DD/YYYY)         01/01/1984 | it readily available. If the patient needs as:<br>y call 866-984-4405.<br>Organization<br>LBH_SHB<br>Middle Name<br>Gender<br>Male                 | Date Requested<br>2020-03-24                 | ledule for them by |  |
| Ordering Physician<br>d<br>Patient Information<br>First Name<br>Gilbert<br>Date of Birth (Format MM//DD/YYYY)<br>01/01/1984<br>Home Address 1            | it readily available. If the patient needs as:<br>y call 866-984-4405.<br>Organization<br>LBH_SHB<br>Middle Name<br>Gender<br>Male<br>Phone Number | Date Requested<br>2020-03-24                 | ledule for them by |  |

A

#### Confirmation

A confirmation page will appear with the patient's name and order confirmation code. The order confirmation code is required for your patient to schedule a testing at one of the designated testing sites, please share this information with your patient once the system generates the confirmation.

Share the confirmation code with your patient and tell them to expect an email.

We recommend printing the confirmation for your records.